# Warsztaty komputerowe 1 (WAK1) Studia dzienne

Informacje o zajęciach

**Cel zajęć:** zapoznanie z podstawami obsługi aplikacji Adobe Photoshop w zakresie umożliwiającym samodzielną pracę z programem. Program zajęć obejmuje: obsługę i modyfikację interfejsu użytkownika, selekcje, warstwy, maski i kanały, narzędzia malarskie, wektorowe i typograficzne, retusz obrazu, korekcje barwne i tonalne, filtry i efekty specjalne, automatyzację, przygotowanie do druku, przygotowanie do publikacji w Internecie, współpracę z aplikacjami zewnętrznymi.

### Obecność:

- Na każdych zajęciach sprawdzana jest lista obecności,
- studenci skreśleni z listy studentów nie mogą uczestniczyć w zajęciach,
- więcej niż trzy nieusprawiedliwione nieobecności są podstawą do niezaliczenia przedmiotu.

#### Forma zaliczenia:

- W ciągu semestru student otrzyma 3 oceny:
  - o za mini projekt oceniany na zajęciach,
  - o za kolokwium zorganizowane w połowie semestru,
  - za projekt zaliczeniowy.
- Zaliczenie przedmiotu odbywa się na ostatnich ćwiczeniach w semestrze. Na ocenę zaliczeniową z części Photoshop składają się oceny uzyskane w trakcie semestru.

**Projekt zaliczeniowy:** wykonanie plakatu dotyczącego fikcyjnego produktu, firmy lub promującego pewną idee wymyśloną przez studenta. Temat plakatu powinien być wcześniej uzgodniony i zatwierdzony przez prowadzącego. Student powinien oddać 2 pliki graficzne: jeden z wizerunkiem plakatu, drugi z tym samym plakatem lecz osadzony w rzeczywistej przestrzeni miejskiej (np. na podstawie fotografii z centrum Warszawy). Wymagania techniczne dotyczące tworzonego projektu zostaną podane w połowie semestru.

**Ocena końcowa z WAK1:** Ocena z przedmiotu WAK1 stanowi średnią z oceny za część z Adobe Photoshop i oceny za część z Adobe Illustrator.

Warsztaty komputerowe WAK | © Marcin Wichrowski

#### Polecana literatura:

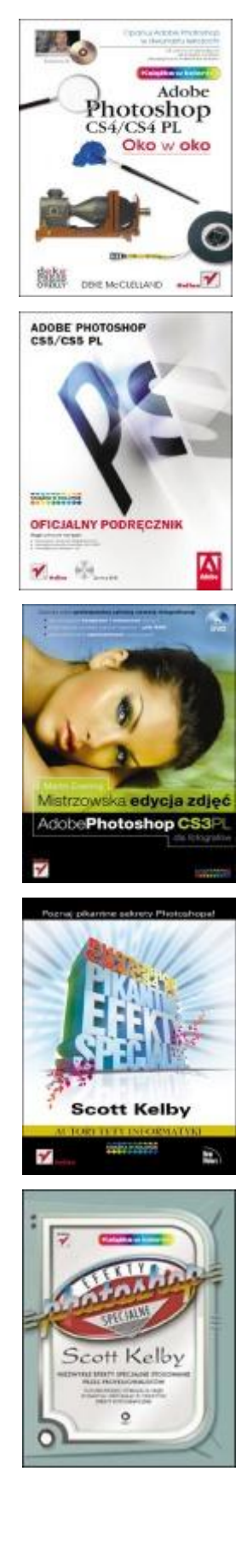

Deke McClelland, **Oko w oko z Adobe Photoshop CS4/CS4 PL**, Helion, 2009 r.

Adobe Creative Team, Adobe Photoshop CS5/CS5 PL. Oficjalny podręcznik, Helion, 2011 r.

Martin Evening, **Mistrzowska edycja zdjęć. Adobe Photoshop CS3 PL dla fotografów**, Helion, 2009 r.

Scott Kelby, **Photoshop CS4/CS4 PL. Pikantne efekty specjalne**, Helion 2009 r.

Scott Kelby, Photoshop. Efekty specjalne, Helion, 2005 r.

Warsztaty komputerowe WAK | © Marcin Wichrowski

#### Tutoriale:

http://www.adobe.com/designcenter/video\_workshop/ http://tv.adobe.com/ http://www.photoshopusertv.com/ http://psd.tutsplus.com/ http://abduzeedo.com/tags/photoshop http://abduzeedo.com/tags/photoshop http://www.layersmagazine.com/ http://www.layersmagazine.com/ http://www.tutorialized.com http://www.totaltutorials.com/ http://www.pslover.com/

#### Pędzle:

http://www.psbrushes.net/ http://www.brusheezy.com/ http://myphotoshopbrushes.com/ http://getbrushes.com/ http://www.photoshopbrushes.com/ http://tutorialblog.org/free-photoshop-brushes/

# Inspiracja:

http://www.smashingmagazine.com/ http://www.webdesignerwall.com/ http://www.designflavr.com/

#### Czcionki:

http://www.dafont.com/ http://www.urbanfonts.com/

# Fotografie/tekstury:

http://www.sxc.hu/ http://www.cgtextures.com/

# Porady i skróty klawiaturowe

- 1. Przesuwanie zaznaczenia w czasie rysowania narzędziem Marquee Tool : w czasie wykonywania tej operacji przytrzymać wciśniętą Spację
- 2. Rysowanie/skalowanie/zaznaczanie proporcjonalne: w czasie wykonywania tych operacji przytrzymać wciśnięty Shift
- 3. Rozpoczęcie rysowania/skalowania/zaznaczania od środka: w czasie wykonywania tych operacji przytrzymać wciśnięty Alt
- 4. Przesuwanie zaznaczenia jest możliwe gdy wybrane jest narzędzie Marquee Tool
- 5. Przesuwanie zaznaczonego obiektu na warstwie jest możliwe gdy wybrane jest narzędzie Move Tool
- 6. Zaznaczenie wszystkich obiektów na warstwie: kliknięcie lewym przyciskiem myszki + Ctrl na miniaturce warstwy:
- 7. Wypełnienie zaznaczenia: narzędzie Paint Bucket Tool View Iub menu Edit > Fill

figure1

- 8. Wypełnienie kolorem Foreground: Alt + Backspace
- 9. Wypełnienie kolorem Background: Ctrl + Backspace
- 10. Likwidacja obwiedni zaznaczenia: menu Select > Deselect lub Ctrl + D
- 11. Tryb transformacji dowolnej obiektu: menu Edit > Free Transform lub Ctrl + T, konieczne jest zatwierdzenie transformacji Enterem
- 12. Przywrócenie kolorów podstawowych (biel czerń): litera D
- 13. Odwrócenie kolorów podstawowych: litera X
- 14. Rasteryzacja warstwy: prawy przycisk myszki na warstwie i polecenie z menu podręcznego Rasterize Layer
- 15. Powiększenie/pomniejszenie ekranu: narzędzie Zoom Tool Iub Ctrl + znak plus (powiększenie) i Ctrl + znak minus (pomniejszenie); lewy przycisk ALT + rolka myszki
- Tryb ekranowy wypełniający dostępną przestrzeń roboczą: menu View > Fit on Screen lub Ctrl + 0

Warsztaty komputerowe WAK | © Marcin Wichrowski

- 17. Tryb ekranowy w skali 100%: menu View > Actual Pixels lub Alt + Ctrl + 0
- 18. Przełączenia między trybami pełnoekranowymi: litera F
- 19. Wyłączenie palety narzędzi i palet: przycisk Tab
- 20. Przywrócenie domyślnej przestrzeni roboczej: Window > Workspace > Default Workspace
- 21. Resetowanie ustawień Photoshopa: w czasie uruchamiania programu przytrzymać wciśnięte Alt + Ctrl + Shift i wyrazić zgodę na skasowanie pliku ustawień
- 22. Miejsce wgrywania pędzli (Brushes): C:\Program Files\Adobe\Adobe Photoshop\Presets\Brushes